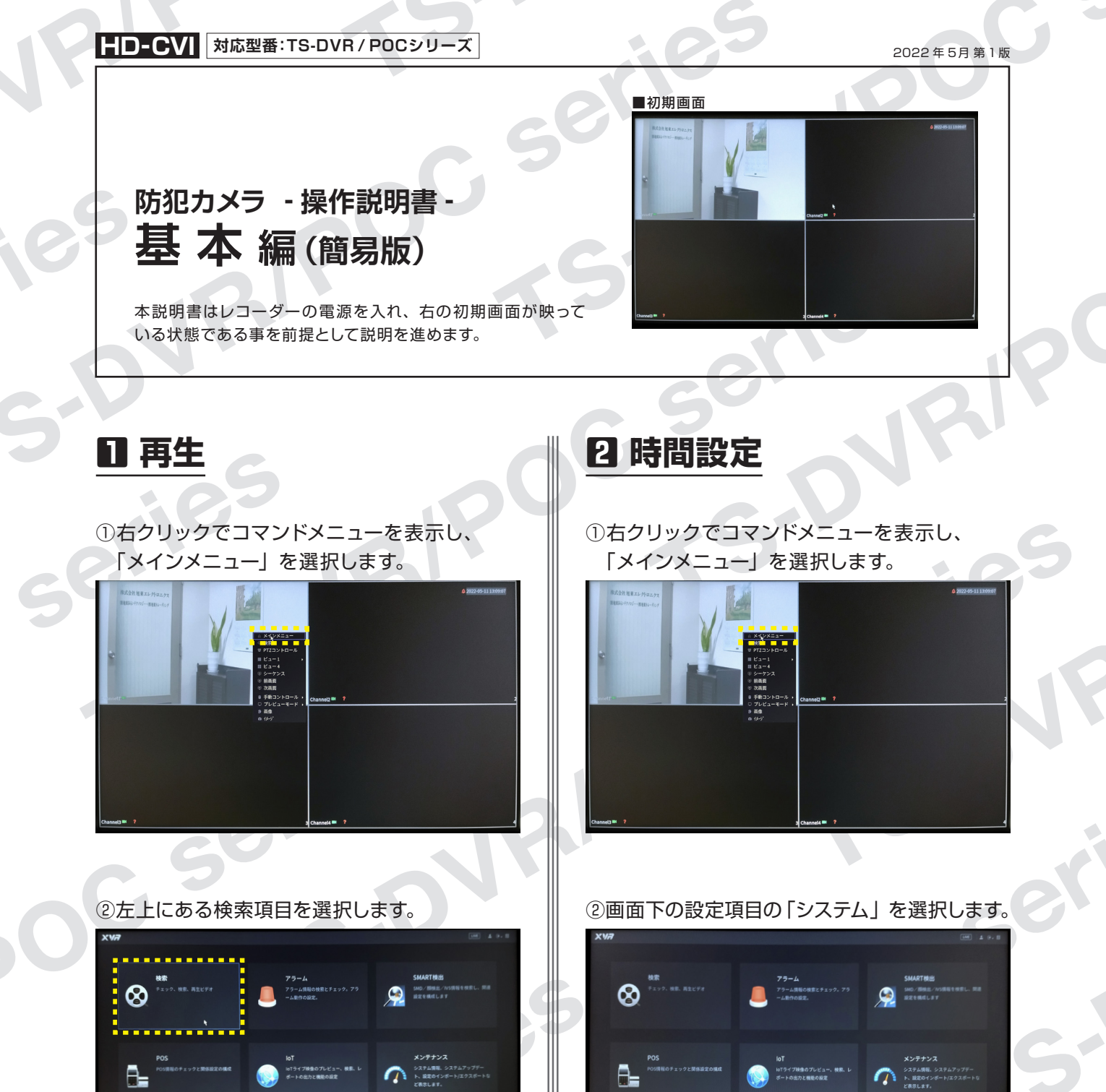

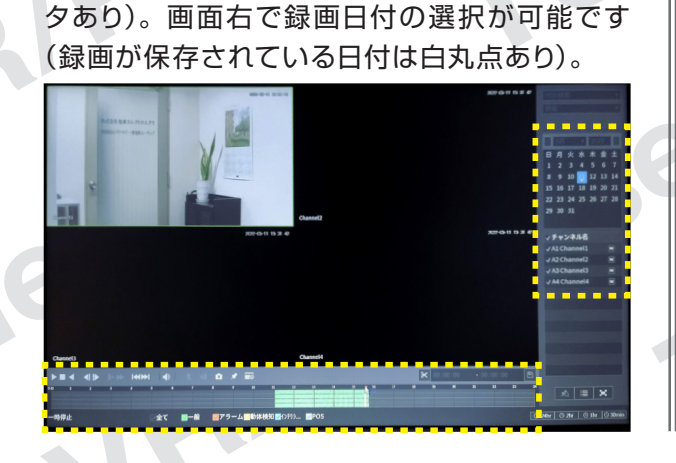

③画面下で再生時間を指定します(緑色はデー

### ③画面中央上の「日付時刻」を選択します。 必要な項目を設定し「適用」をクリックします。

00 9294

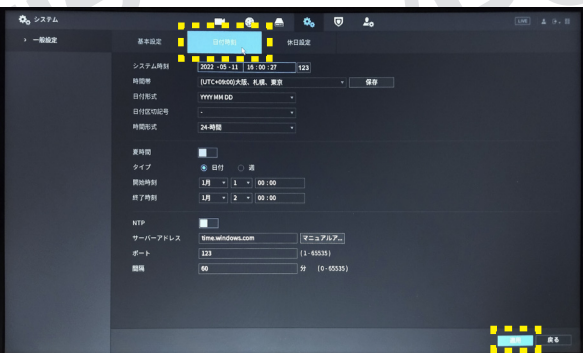

HD-CVI 対応型番:TS-DVR/POCシリーズ

## 防犯カメラ操作説明書 - 基本編 - 簡易版

掲載されている画像および仕様は製品アップデートのため予告なく変更される場合があり、実際の製品とは異なる場合がございます。

# 8 データ保存

 レコーダーに USB フラッシュメモリーを 差し込みます。
※差し込み口は、正面と 背面にあります。

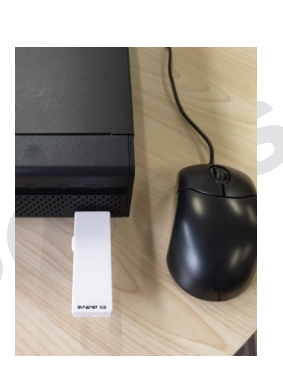

②メインメニューで画面中央にある右矢印を クリックし、表示された「バックアップ」を 選択します。

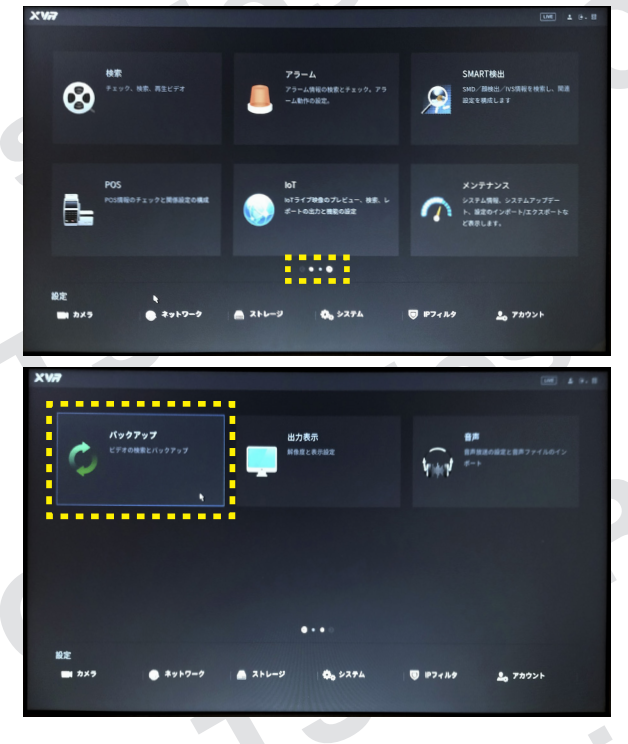

#### ③保存する映像のカメラを選択します。

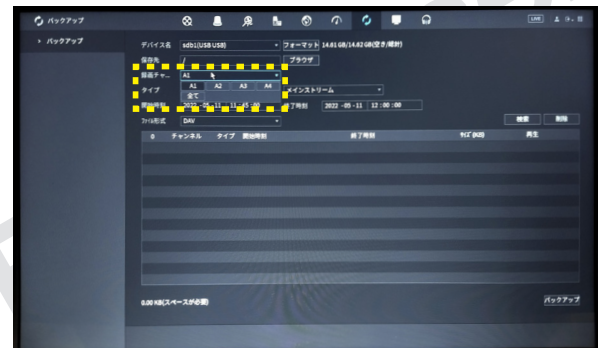

④保存映像を検索するために、保存データが ある期間(日付と時間)を設定し、「検索」を クリックします。

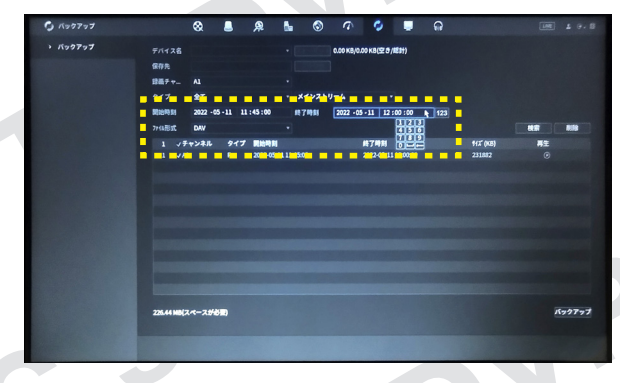

#### ⑤保存したいデータを選択し、バックアップを クリックします。バックアップが始まります。

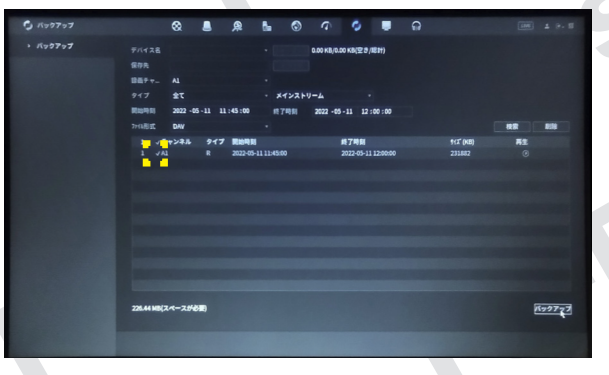

#### ⑥バックアップ完了後、保存先を選択し「OK」を クリックして完了です。

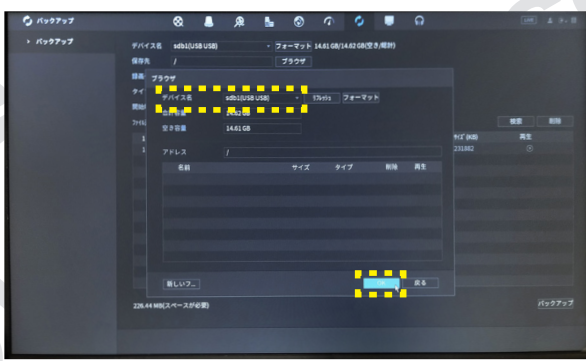

RP

HD-CVI 対応型番:TS-DVR/POCシリーズ

#### 防犯カメラ操作説明書 基本編 簡易版

掲載されている画像および仕様は製品アップデートのため予告なく変更される場合があり、実際の製品とは異なる場合がございます。

overes

105

5-01R/P

50

POC

G

JRI

. 05

ries

3-DV

ser

# 4 分割設定

①右クリックでコマンドメニューを表示し、 「ビュー1」にカーソルを当てます。 表示されたメニューから1画面で表示させたい カメラチャンネルを選択します。

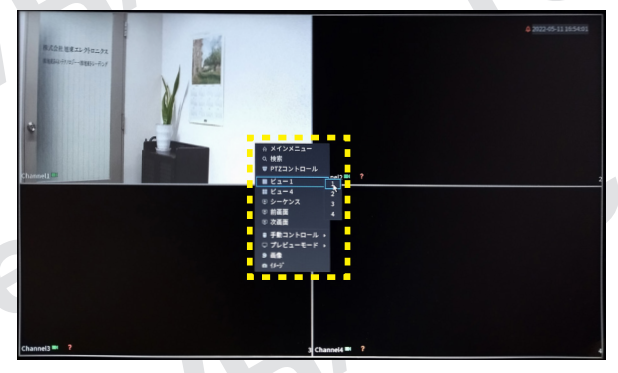

#### ②1画面表示になります。(例はカメラ1) ※ビュー4を選択で4分割に戻ります。

50

00

poc

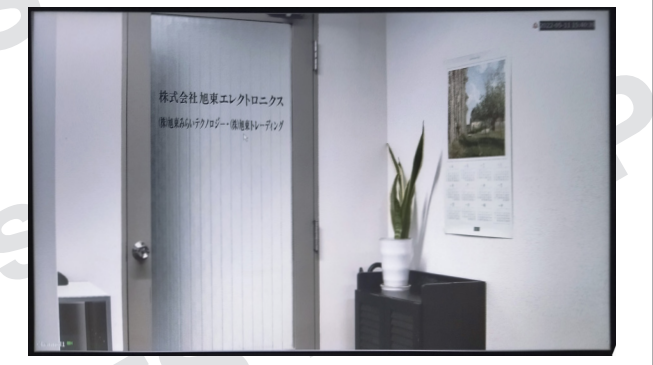

e

serie